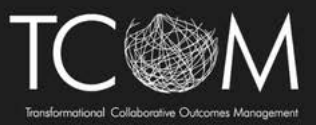

## **Initial CANS-NY 2.0 Certification Process**

| 1                      | Navigate to <u>www</u>                     | .TCOMtraining.c                                   | <u>:om</u>                                     |                                                 |                                                                              |
|------------------------|--------------------------------------------|---------------------------------------------------|------------------------------------------------|-------------------------------------------------|------------------------------------------------------------------------------|
|                        |                                            |                                                   |                                                |                                                 |                                                                              |
| 2                      | Hover over 'Train                          | ing' in the top to                                | olbar and click on                             | 'Curricula'                                     |                                                                              |
| e Me                   | Training                                   |                                                   |                                                |                                                 | EN                                                                           |
| Class<br>ake<br>ssions | Courses<br>Courses open for you to<br>take | Bundles<br>Online bundles open for<br>you to take | Curricula<br>Curricula open for you to<br>take | Events<br>Instructor-led events you<br>can join | Credentialing<br>Materials<br>Credentialing Material<br>open for you to take |
| iching<br>iou are a    |                                            |                                                   |                                                |                                                 |                                                                              |
| y Bund                 | lles                                       |                                                   |                                                | ) (GMT-05:00 SDT) E                             | Eastern Time, New York Tii                                                   |
| ch (minim              | um 3 characters)                           |                                                   |                                                |                                                 | Categories                                                                   |
| n Date (Ni             | ewert Oldert)                              |                                                   |                                                | v (                                             | Seneral                                                                      |

(i) Tip! Previously, you would hover over 'training' and click no 'bundles' to find your courses - this has changed and you will see nothing under the 'bundles' tab.

Click "CANS NY 2.0 Initial Certification"

|                                                                 |                                     |                                                                                                    |             |             | ✓ General        |
|-----------------------------------------------------------------|-------------------------------------|----------------------------------------------------------------------------------------------------|-------------|-------------|------------------|
| Гуре                                                            |                                     | Sorting                                                                                                    |             |             | 🥟 All Curricula  |
| All Active                                                      | ~                                   | Priority (Highest - Lowest)                                                                                     |             | ~           | Without Category |
|                                                                 |                                     |                                                                                                    |             |             | Compliance Cours |
|                                                                 |                                     |                                                                                                    | I           |             | New York         |
| Technical Assistance Institute<br>A TCOM Learning Collaborative | CANS<br>Upon<br>By Lau<br>3<br>More | S NY 2.0 Initial Certification<br>completion of this curriculum, you<br>uren Mergen<br>  🗂 Oct 17, 2024<br>Info | will receiv | e certifica |                  |
|                                                                 | CANS                                | 5 NY 2.0 Recertification                                                                                        |             |             |                  |

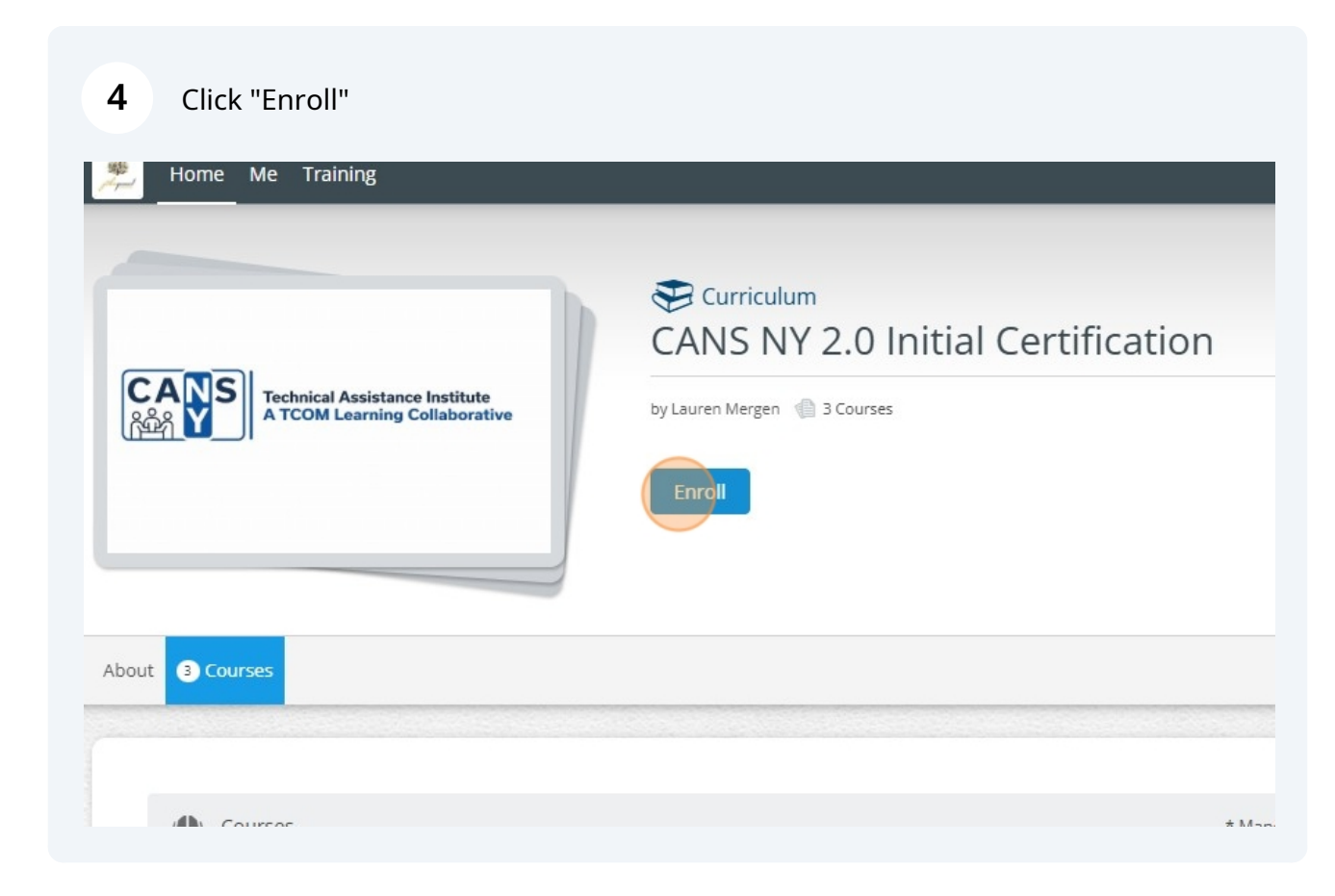

Alert! You must attend a live CANS - NY 2.0 Introductory Training before being able to access the certification piece of the CANS-NY 2.0 Initial Certification process. If you have not done this, everything except for the 'CANS-NY 2.0 Introductory Training' will be greyed out. If you have completed the live training, please skip to step 14

5 If you have not attended a Vitrual CANS-NY 2.0 Introductory Training, please click on CANS-NY 2.0 Introductory Training.

| 🕰 Course | 25                                 |          | * Mandatory Ord                                                                                                    |
|----------|------------------------------------|----------|----------------------------------------------------------------------------------------------------|
|          | Live Training<br>Section progress: | 0% Tin   | ne Spent: <b>0:00:00</b> 1 Items                                                                                                    |
|          | LIVE INTRO<br>TRAINING             | Required | CANS-NY 2.0 Introductory Training         This is the CANS-NY 2.0 Introductory Training available as a live online learning experience. This training will require you to attend live session         P About |

 $\underline{\land}$ 

 $\triangle$ 

Alert! You will notice an 'Ok, got it' button notifying you that you must enroll in a live training date and you are not automatically enrolled. Please take note of this.

6 Click "OK, got it"

| CANS NY 2.0 6 - 21 Initial                                                                                                  | > | Show Me Hov |
|----------------------------------------------------------------------------------------------------|---|-------------|
|                                                                                                    |   | N <         |
| nts. To reserve your spot, find the events you want and register OK, got it                                                 |   |             |
| online learning experience. This training will require you to attend live sessions and complete<br>ing week of your choice. | e |             |
| aff in the HHSC program. Users of the CANS-NY in residential, clinical, or similar programs.                                |   |             |
| * Mandatory Order                                                                                                    |   |             |

### **7** Click "Pre-Training Quiz" and take the Pre-Training Quiz.

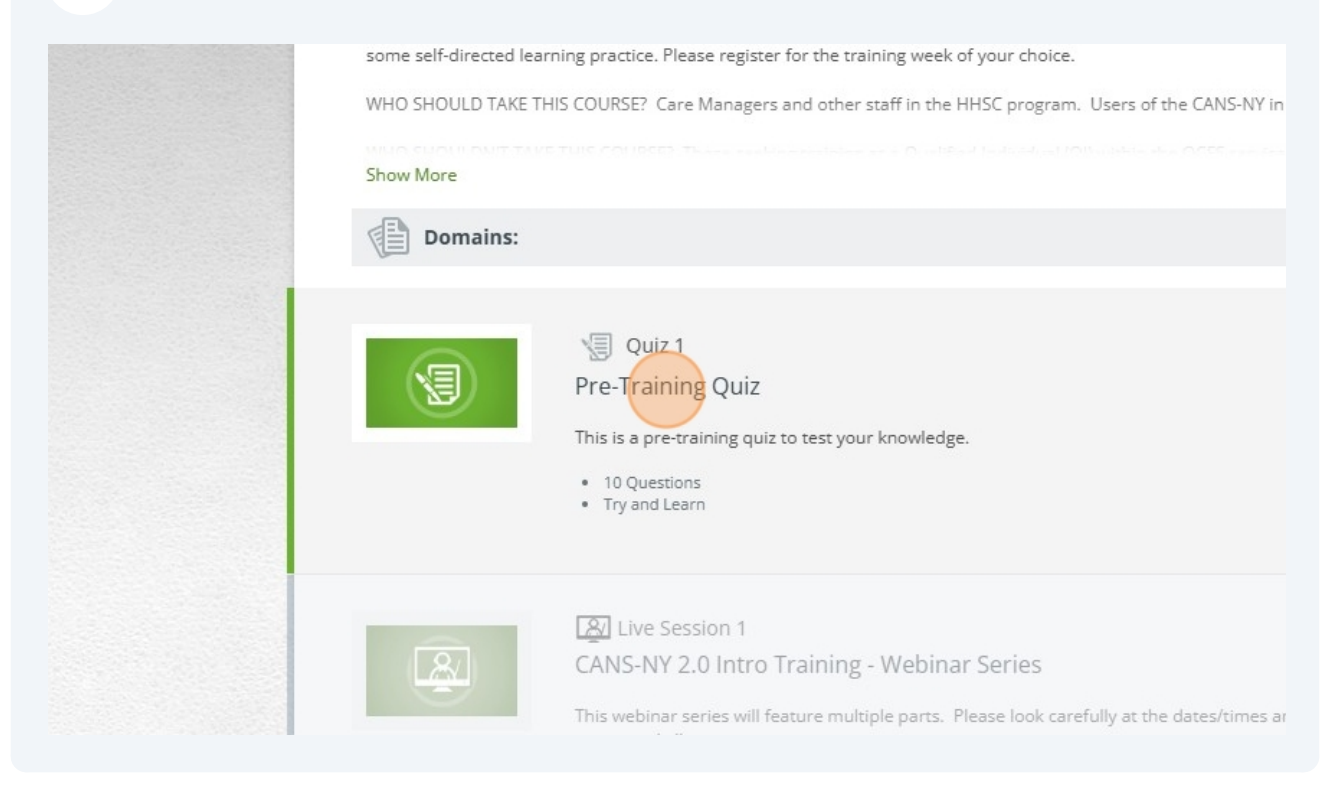

# 8 Once you have completed the pre-training quixz, click "CANS-NY 2.0 Intro Training - Webinar Series" to register for a live training date. Webinar Series" to register for a live training date. Image: Calculated Content of the pre-training quizt of the pre-training date. Image: Calculated Content of the pre-training quizt of the pre-training date. Image: Calculated Content of the pre-training quizt of the pre-training date. Image: Calculated Content of the pre-training quizt of the pre-training date. Image: Calculated Content of the pre-training quizt of the pre-training date. Image: Calculated Content of the pre-training quizt of the pre-training quizt of the pre-t

If you need help at any point, please contact us via help@cansnyinstitute.org

This webinar series will feature multiple parts. Please look carefully at the dates/times and verify that you

### **9** Click "Register" next to the date you would like to attend.

can attend all sessions.

Post-Training Quiz

VIII Quiz 2

| Sort By: Date A-Z | Show events with available seats only:            | QT |
|-------------------|---------------------------------------------------|----|
| CANS-NY 2.0 Ir    | ntro Training - Webinar Series                    |    |
| 🛗 Nov 19, 202     | 4 12:30 PM - Nov 20, 2024 04:00 PM 🕴 2 seats left |    |
| Would you like    | to attend this class? Register                    |    |
| CANS-NY 2.0 Ir    | ntro Training - Webinar Series                    |    |
| 🛗 Dec 3, 2024     | 09:00 AM - Dec 4, 2024 12:30 PM 🐐 27 seats left   |    |
| Would vou like    | to attend this class? Register                    |    |

Tip! You will notice that next to each offering, it will let you know how many seats are available in the training.

(i)

/!\

/!\

Alert! You can only register for one training date at a time so if you are unable to attend and would like to select a new training date, please click on the training date you are registered for and unregister. You can then register for a different date.

# 10 Click the offering of the training date you have registered for to see the details including the Zoom links for the training.

| Description:                                                                                                    |
|----------------------------------------------------------------------------------------------------|
| This webinar series will feature multiple parts. Please look carefully at the dates/times and verify that you can atter<br>If you need help at any point, please contact us via help@cansnyinstitute.org |
| Sort By: Date A-Z 💙 Show events with available seats only:                                                                                                    |
| CANS-NY 2.0 Intro Training - Webinar Series<br>Ö Nov 19, 2024 12:30 PM - Nov 20, 2024 04:00 PM 🚯 1 seat left                                                                                             |
| You are registered for this event Unregister                                                                                                    |
| CANS-NY 2.0 Intro Training - Webinar Series                                                                                                    |
| 📋 Dec 3, 2024 09:00 AM - Dec 4, 2024 12:30 PM 🗼 27 seats left                                                                                                    |
| This event is not available                                                                                                    |

Alert! Make sure you complete the post-training survey. If you do not do this, you will not get credit for attending the training. A link to the survey will be emailed to you from no-reply@schoox.com.

**11** If you cannot find this email, click "Home" on the top toolbar

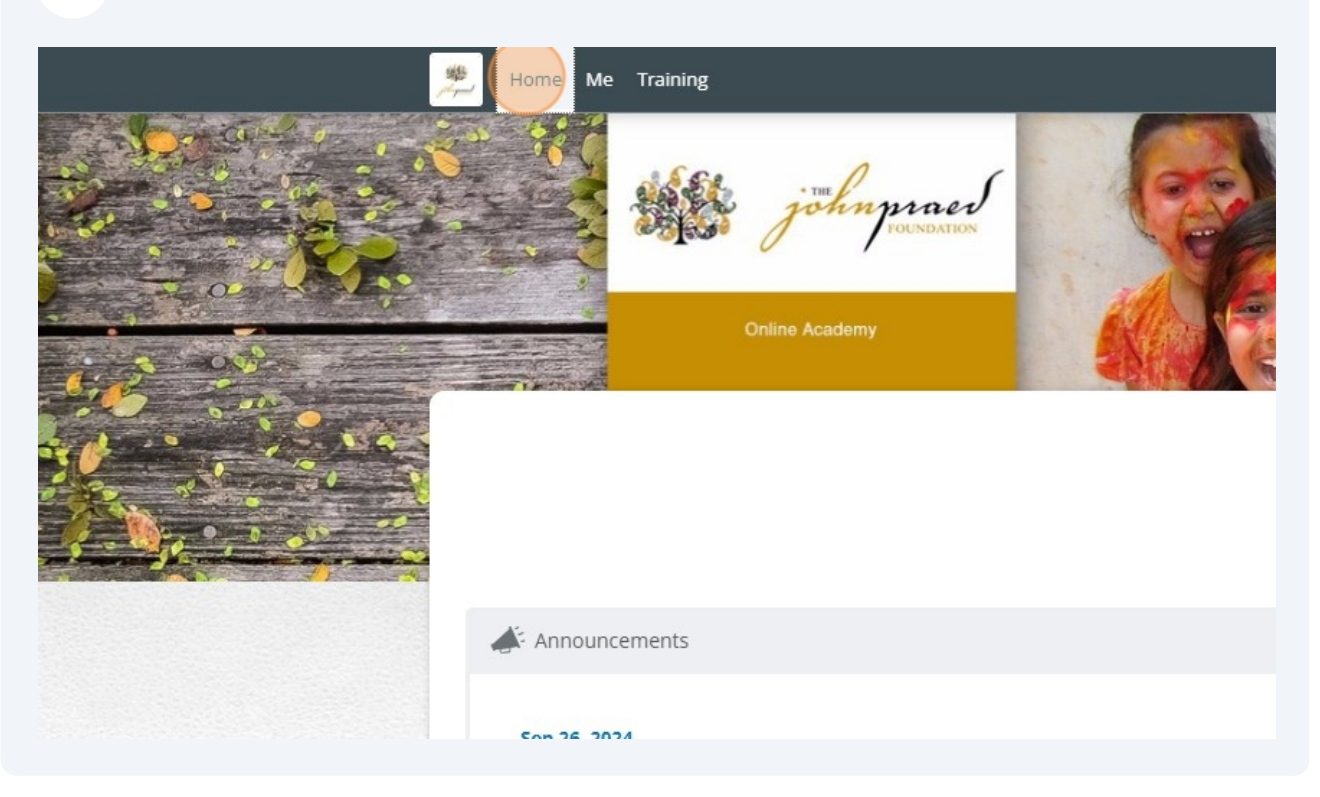

### **12** Scroll down and click on Click "Take Poll"

| 0.0% Start Now                                                                             |         |
|--------------------------------------------------------------------------------------------|---------|
| Go to all Standalone Polls                                                                 |         |
| rog/2024-01/10-2024<br>ng survey. Please note that you must complete this poll to get your | Show Me |
| Go to All Events 🕨                                                                         | How     |
| ⑦ [Sync calendar]                                                                          | <       |
| My events Type Zip Code or Addres                                                          |         |

Tip! To navigate back to the Curricula to complete the live training requirement, look at steps 2 - 5

**13** You will now be able to take the Post-Traing quiz by clicking on "Post-Training Quiz"

(i)

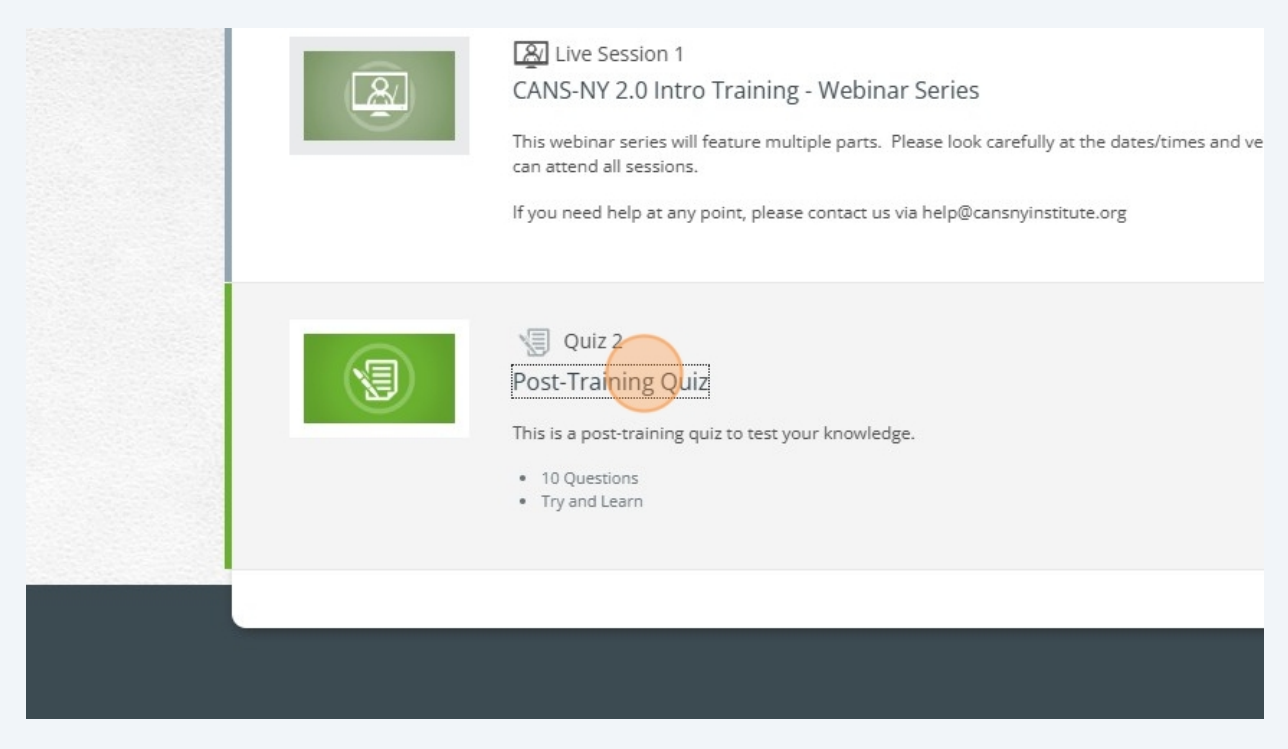

# **14** Once the live training component is completed, you can click "next course" to get started on the next part of the Initial CANS - NY 2.0 Certification process.

| Total Progress                                               | Total Time 7:00:00 Completed 1 time(s) ③                                                      |
|--------------------------------------------------------------|-----------------------------------------------------------------------------------------------|
|                                                              |                                                                                               |
| uivalents                                                    |                                                                                               |
| tion                                                         | CANS NY 2.0 6 - 21 Initial                                                                    |
|                                                              |                                                                                               |
| ble as a live online learning<br>for the training week of yo | experience. This training will require you to attend live sessions and complete<br>ur choice. |
| and other staff in the HHSC                                  | program. Users of the CANS-NY in residential, clinical, or similar programs.                  |

Tip! You can also click on 'back to curriculum' to see an overview of the next steps in the process

15

í

Proceed through the remaining steps in the curriculum. Once all have been completed, your certification verification will be sent to UAS.